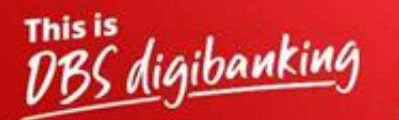

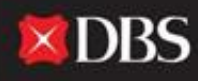

Live more, Bank less

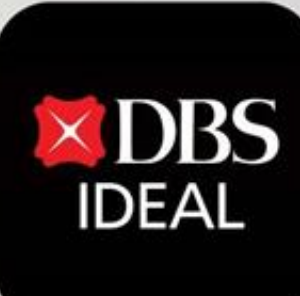

# DBS IDEAL- लॉगइन कैसे करें?

Q DBS IDEAL

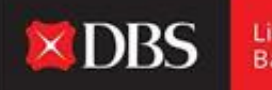

Live more, Bank less

DBS IDEAL के साथ, आनेवाले फंड्स पर नजर रखना, रेमिटन्स सूचना देखना, स्टेटमेंट्स एक्सेस करना या पेमेंट्स करना आसान हैं। DBS IDEAL बैंकिंग को अधिक तेज, सरल और स्मार्ट बनाता हैं, ताकि आप उसपर ध्यान दे सकें ज्या सबसे ज्यादा जरूरी हैं - आपका बिज़नेस।

इस कागज़ात में, हम इस पर ध्यान देते हैं कि अपने डेस्कटॉप और मोबाइल पर DBS IDEAL में लॉगइन कैसे करें।

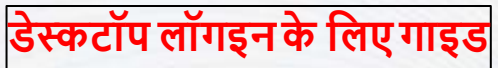

#### स्टेप 1 - डेस्कटॉप पर IDEAL को एक्सेस करने के लिए नीचे दी गयी लिंक को अपने ब्राउजर में कॉपी पेस्ट करें।

https://ideal.dbs.com/loginSubscriberv2/login/pin

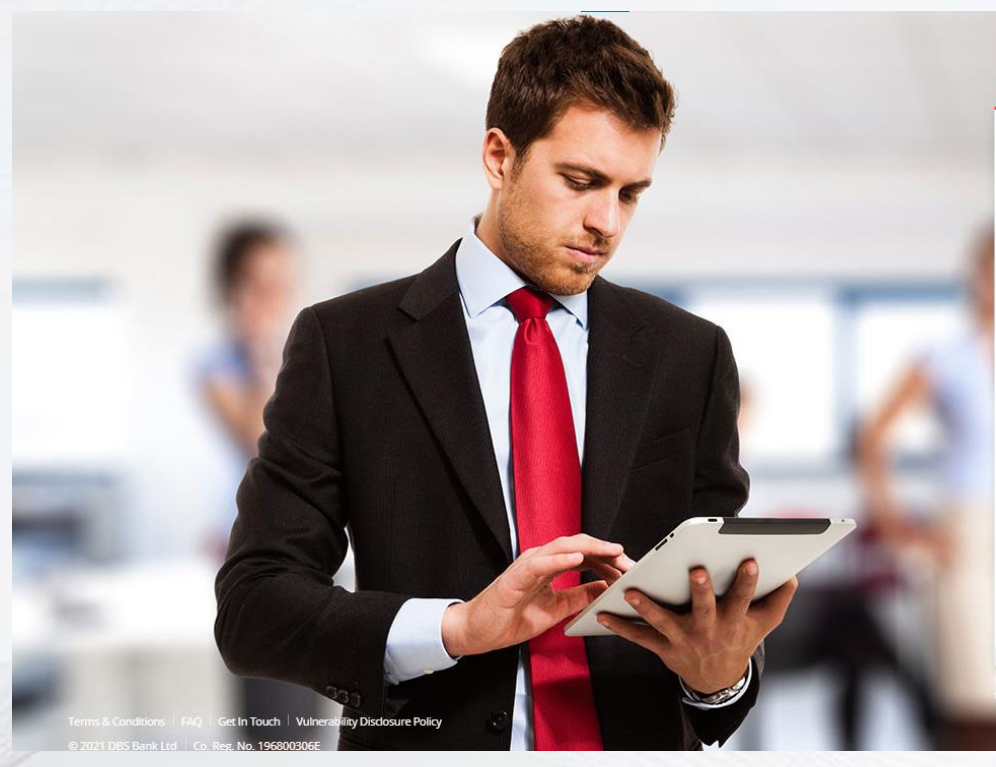

|                                           |                                        | 🛛 India     | 25 English |
|-------------------------------------------|----------------------------------------|-------------|------------|
|                                           | Busines                                | 8 <b>5</b>  |            |
| Organis                                   | ation ID                               |             |            |
| User ID<br>PRANJ                          | AL                                     |             |            |
| PIN, Passv                                | vord, or Reg. code                     |             |            |
| G                                         | 避 Use virtual                          | keyboard    | EU         |
|                                           | Log ir                                 | 1           | ,          |
| <u>-</u>                                  | Login with                             | email       |            |
| orgot logir<br>leed help l<br>ecurity & \ | n PIN or password<br>ogging in?<br>'ou | / Unlock ac | count      |

Dehotshare your Organisation ID, User ID, PIN, passwords, and then security access codes with anyone to keep your accounts sa

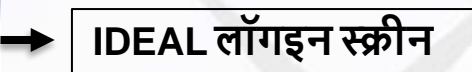

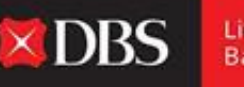

#### IDEAL युजर को प्लैटफॉर्म पर लॉगइन करने के लिए दो विकल्प देता हैं। (जैसे नीचे दिए हैं)

कृपया ध्यान दें:-ऑर्गनाइजेशन आयडी प्लैटफॉर्म पर संपूर्ण एक्सेस

ईमेल आयडी लॉग्इन से

सिर्फ देख सकते हैं।

प्रदान करता है।

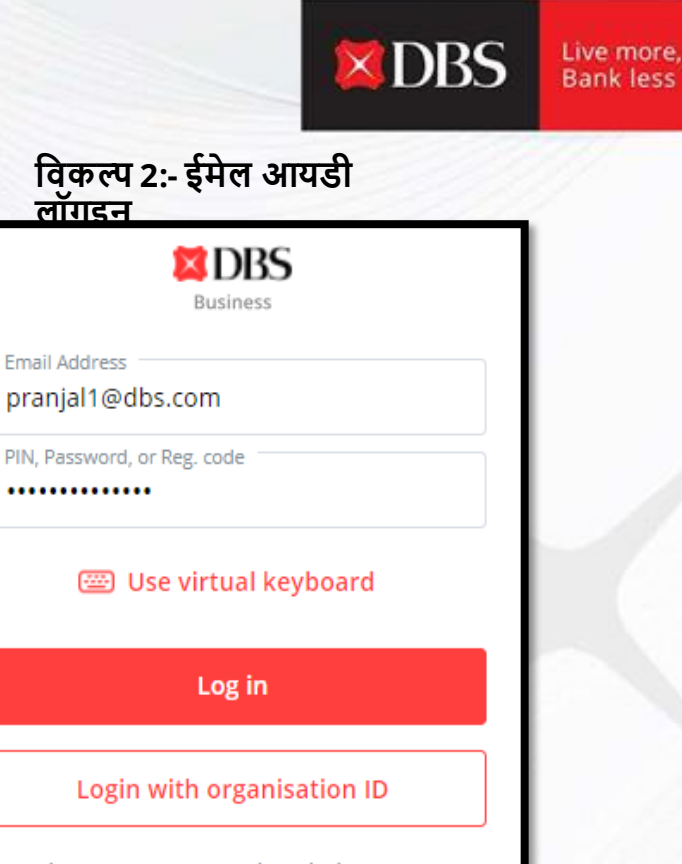

Forgot login PIN or password / Unlock account

Need help logging in?

Security & You

Login with email

🕮 Use virtual keyboard

Log in

विकल्प 1:- ऑर्गनाइजेशन आयडी

DBS

Business

Forgot login PIN or password / Unlock account Need help logging in?

Security & You

लॉगइन

Organisation ID

PIN, Password, or Reg. code

INDBSI02

User ID PRANJAL विकल्प 1:- ऑर्गनाइजेशन आयडी लॉगइन

ऑर्गनाइजेशन आयडी लॉगइन के लिए, टोकन या पुश ऑथेंटिकेशन के जरिए सत्यापन किया जा सकता हैं।

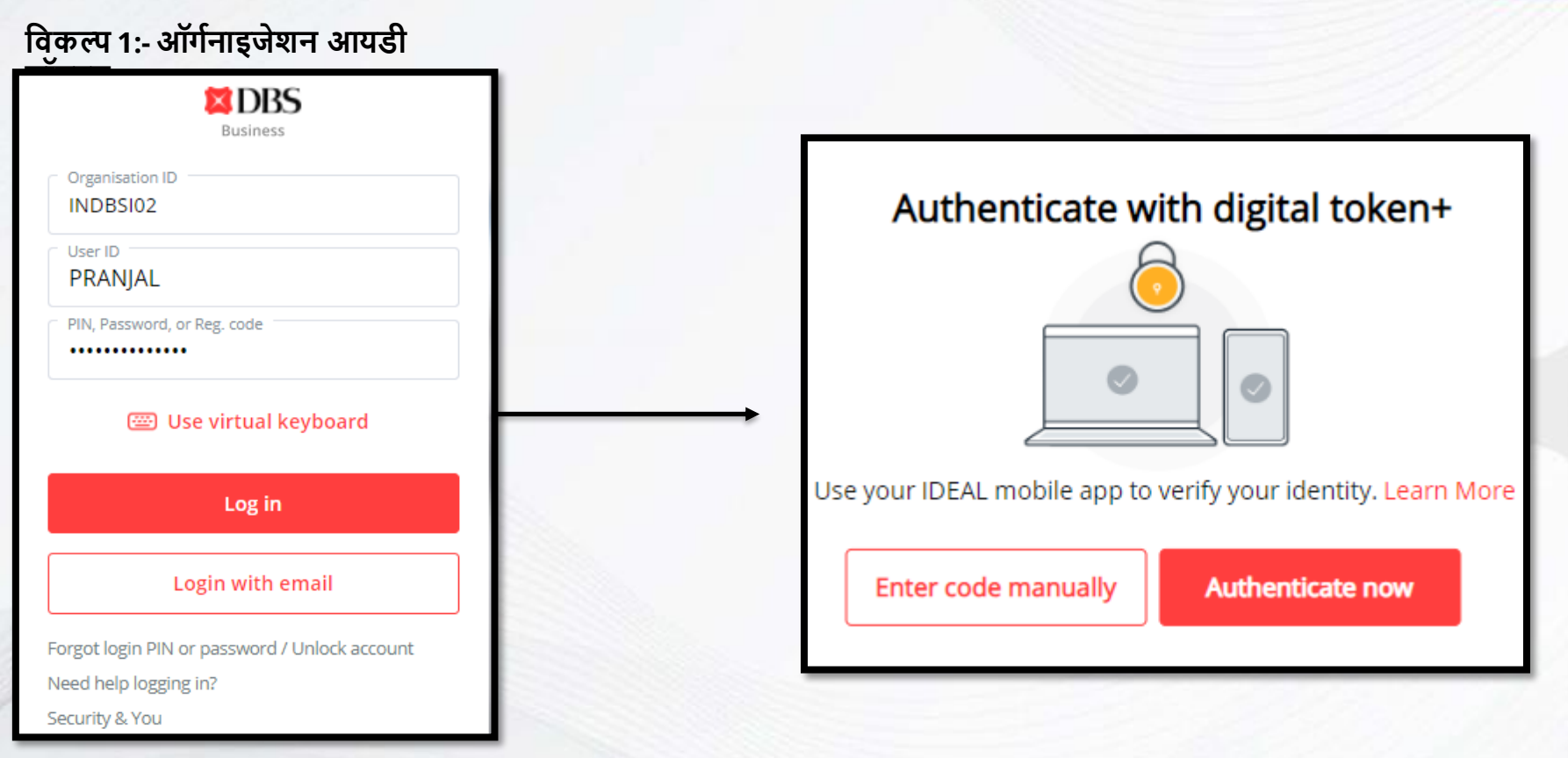

**DBS** 

Live more,

Bank less

पुश ऑथेंटिकेशन के जरिए लॉगइन

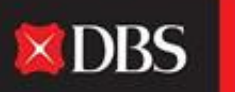

Live more, Bank less

युजर को लॉगइन करने के लिए उसका ऑर्गनाइजेशन आयडी, युजर आयडी और पासवर्ड डालना होगा।

विवरण एंटर करने के बाद नीचे दी गयी सत्यापन स्टेप दिखायी देगी।

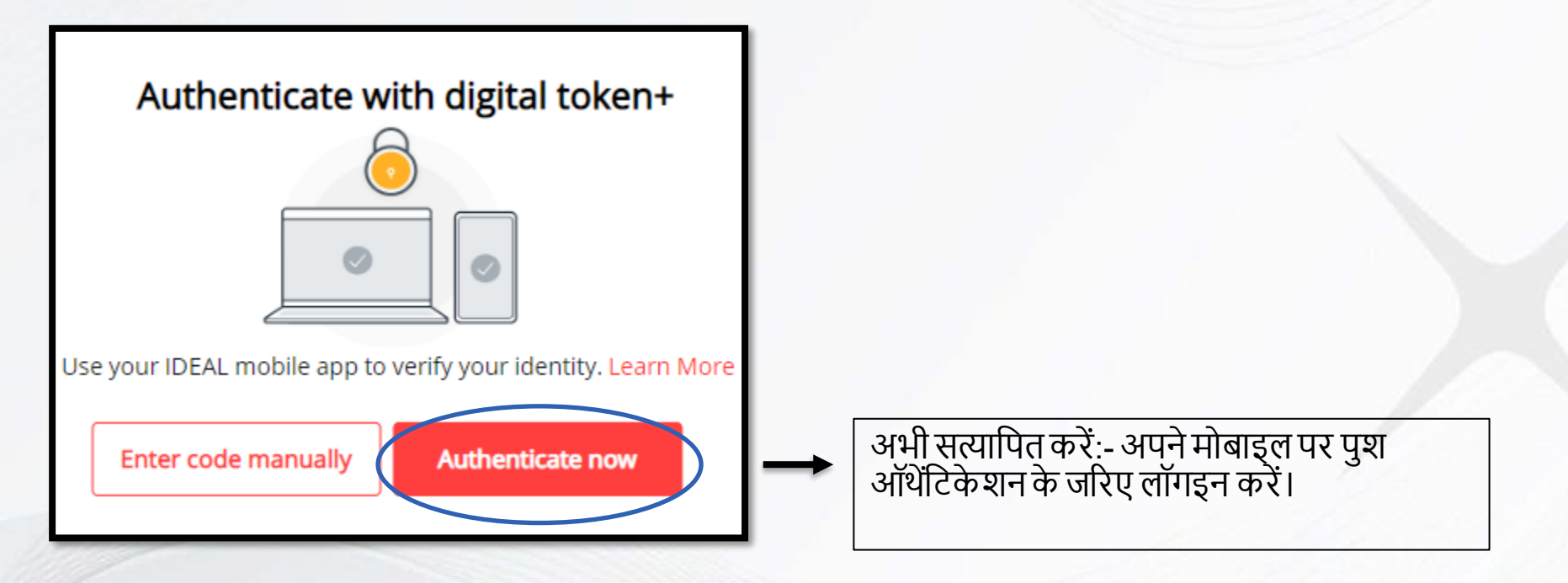

#### अभी सत्यापित करें चुनने के बाद, डेस्कटॉप पर नीचे दिए अनुसार स्क्रीन दिखायी देगी।

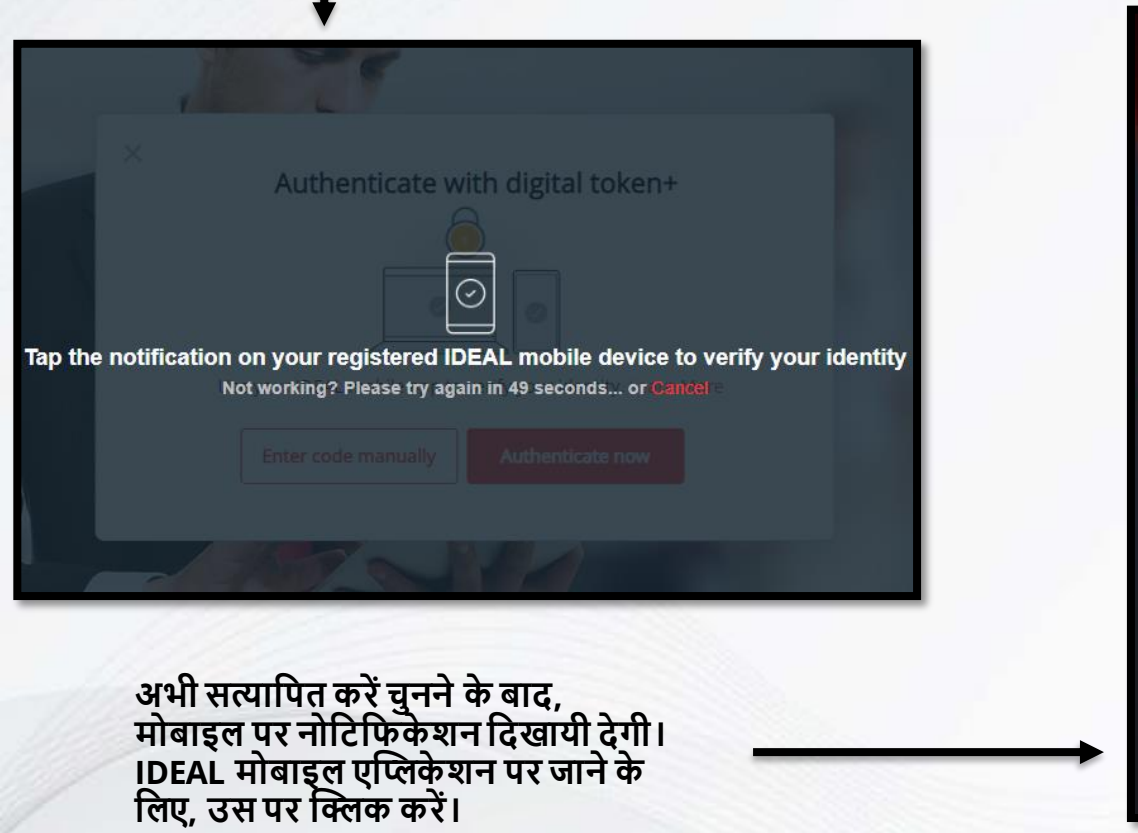

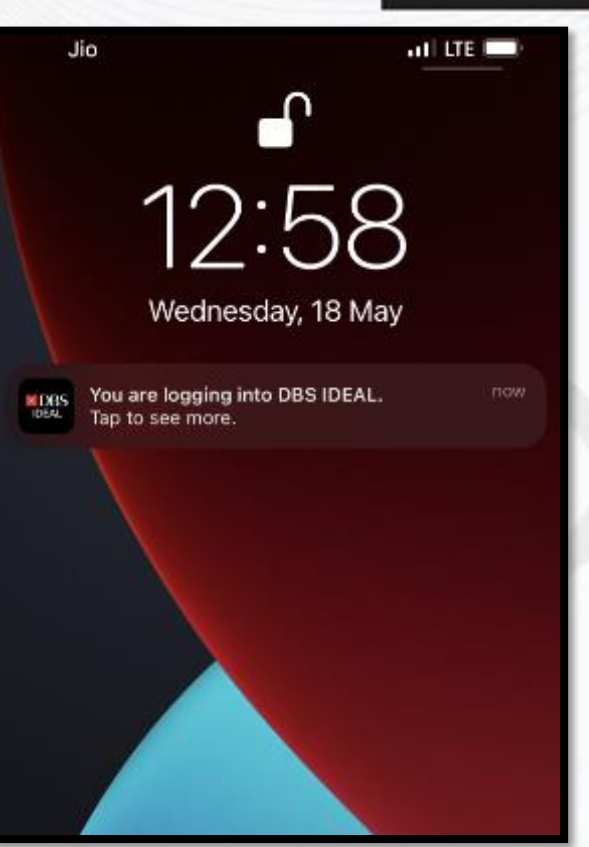

**XDBS** 

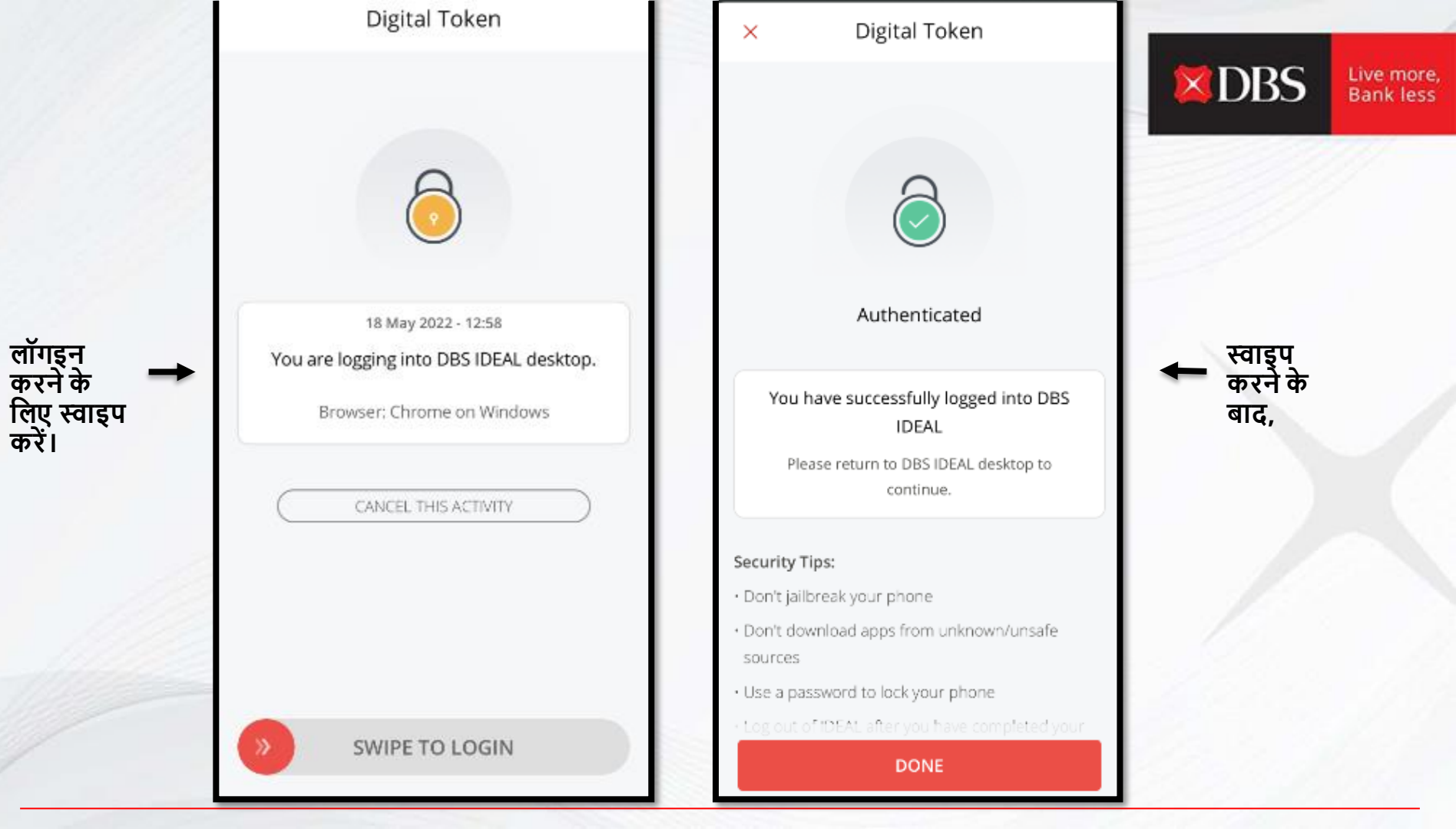

#### आपने IDEAL में सफलतापूर्वक लॉगइन किया!

IDA TES

ŵ

峊

### अभी आप प्लैटफॉर्म पर सफलतापूर्वक व्यवहार कर सकते हैं।

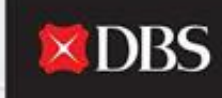

| DBS IDEAL                                            | Last Login: Wednesday, 18 May 2022, 12:58 (IST)                                                                                     |                                       |                          |                                                |                  | Ļ              |
|------------------------------------------------------|----------------------------------------------------------------------------------------------------|---------------------------------------|--------------------------|------------------------------------------------|------------------|----------------|
| -GTS CASH-IDEAL 💛<br>T ACCOUNT                       | Hi PRANJAL CHATU                                                                                                    | JRVEDI                                |                          |                                                | 🖉 Customise dash | hboard         |
| Dashboard<br>Approvals<br>Accounts<br>Pay & Transfer |                                                                                                    | (RECOMMENDED FOR YOU)<br>Evergreen Ca | ampaign                  | My approvals Payments / Transfers Files Payees | 122<br>05<br>13  | :<br>><br>>    |
| Foreign Exchange                                     | Payments / transfers                                                                                                    |                                       | :                        | Payment Templates                              | 05               | >              |
| Merchant Services<br>Files                           | Both         Transfer           Pay Local /         Transfer           Overseas         within Own           Payee         Accounts | Bulk Payment                          | Payee /<br>Beneficiaries | Accounts<br>As of 18 May 2022                  | May I h          | i<br>nelp you? |
| ofile & Settings                                     | Hide recent                                                                                                    |                                       | ^                        | 811250170468                                   | 9                | 0.00           |
| gout                                                 | ABCITD                                                                                                    |                                       |                          | IDA- GTS CASH - IDEAL TEST ACCOL               | NT               |                |

टोकन के लिए/ खुद कोड एंटर करके लॉगइन

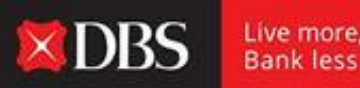

युजर को लॉगइन करने के लिए उसका ऑर्गनाइजेशन आयडी, युजर आयडी और पासवर्ड डालना होगा।

विवरण एंटर करने के बाद नीचे दी गयी सत्यापन स्टेप दिखायी देगी।

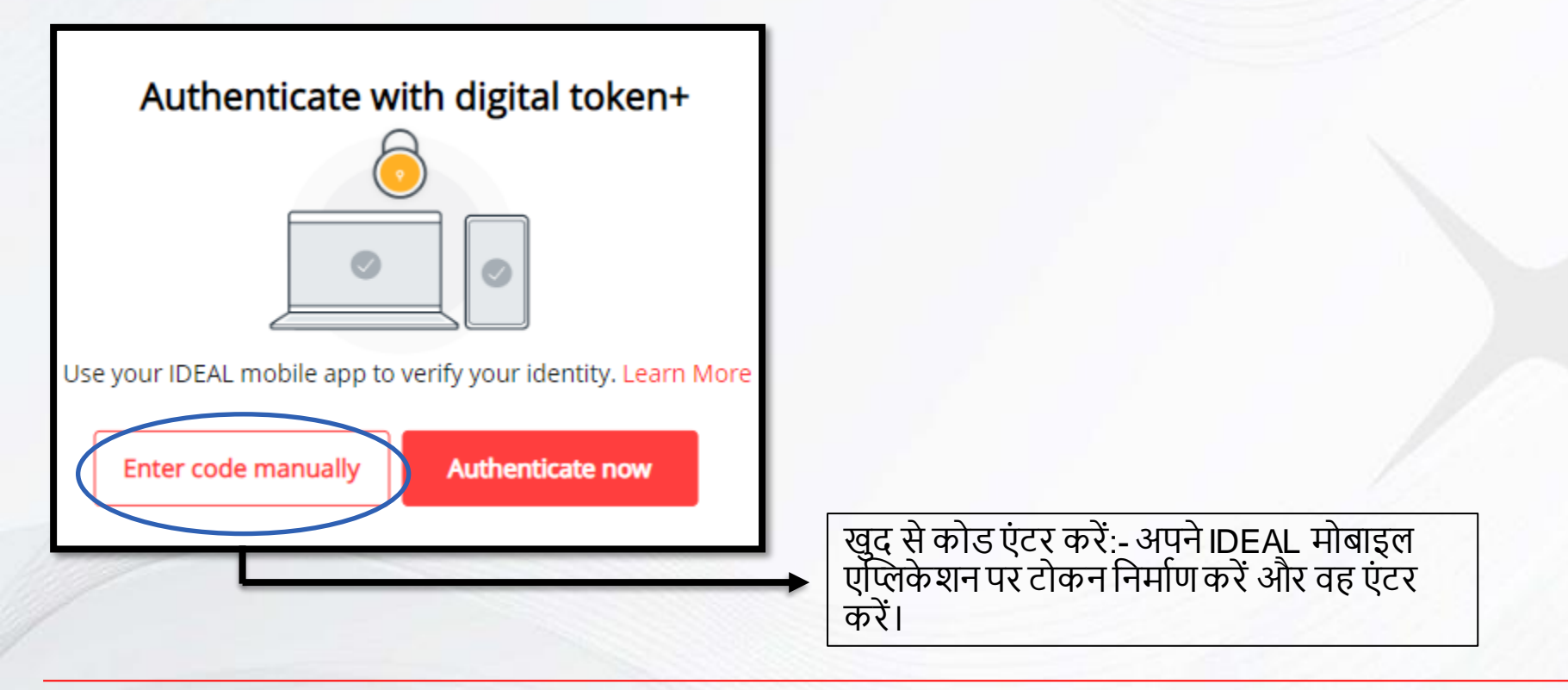

#### Enter code manually from device

| - ( | - |
|-----|---|
| - 1 |   |
| I   | 0 |
| ŀ   | _ |

|   |   |   |    | 1 |
|---|---|---|----|---|
| L |   | 0 |    | 1 |
| L | ٠ | ٠ | ٠  | 1 |
| ٦ |   | ÷ | ۰. |   |

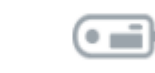

| - |   | - |
|---|---|---|
| ۰ |   | ۰ |
| ٠ | ٠ | ۰ |
|   |   |   |

- 1. Launch IDEAL Mobile App
- 2. Tap on "IDEAL Digital Token"
- 3. Tap on "Login to your IDEAL account"

Enter security access code

Lost your Security Device? Fill out and submit this form

Use digital token +

Authenticate now

कोड निर्माण करने के लिए, अगली स्लाइड पर दिए चरणों का पालन करें और उपर दिखायी गयी जगह में कोड एंटर करें।

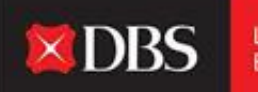

## **DBS**

To enjoy the latest IDEAL mobile features and better security, always ensure that the Android/iOS operating system on your mobile devices is up-to-date. Please update your mobile operating system today. Explore >

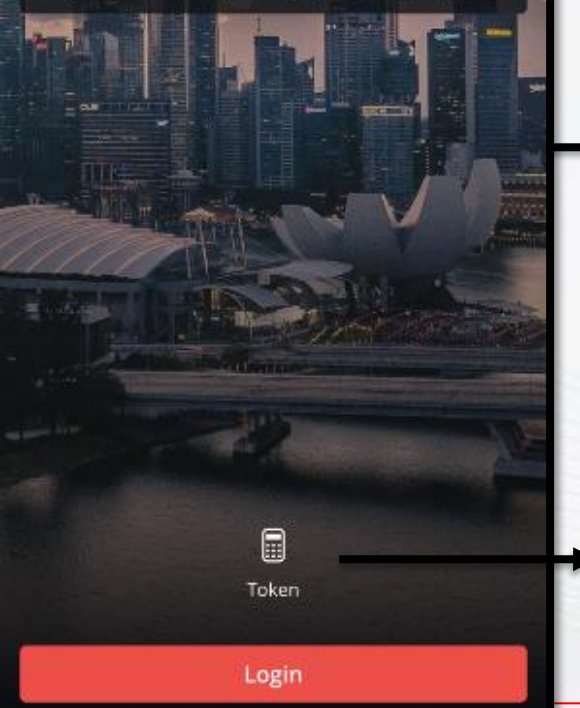

| AL खाते                      | में लॉगइन                                                 | करें चु                                                                         | निए                                                                                                    |                              |
|------------------------------|-----------------------------------------------------------|---------------------------------------------------------------------------------|----------------------------------------------------------------------------------------------------|------------------------------|
| Ŵ                            | ୢ                                                         | Þ                                                                               |                                                                                                    | डेस्कटॉप                     |
|                              |                                                           | I LTE 🔳                                                                         | •                                                                                                    | पर कोड<br>गंदर कों           |
| IDEAL Dig                    | gital Token                                               |                                                                                 |                                                                                                    | एटर फर                       |
| ur IDEAL acc<br>Access Code  | ount                                                      |                                                                                 | >                                                                                                    |                              |
| insactions<br>ponse for trai | nsaction approv                                           | al                                                                              | >                                                                                                    |                              |
|                              | AL खाते<br>णि<br>IDEAL Dig<br>Jr IDEAL acc<br>Access Code | AL खाते में लॉगइन<br>교<br>DEAL Digital Token<br>ur IDEAL account<br>Access Code | AL खाते में लॉगइन करें चु<br>चि ्र ये<br>। LTE<br>IDEAL Digital Token<br>Jur IDEAL account<br>Access Code | AL खाते में लॉगइन करें चुनिए |

टोकन पर क्लिक करें। 1:03

all LTE 💻

IDEAL Digital Token

Login to your IDEAL account

Use this as your IDEAL Security Access Code

# 2802 3349

25

The code will be automatically regenerated after the time expires

Done

#### आपने IDEAL में सफलतापूर्वक लॉगइन किया!

#### अभी आप प्लैटफॉर्म पर सफलतापूर्वक व्यवहार कर सकते हैं।

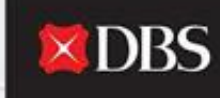

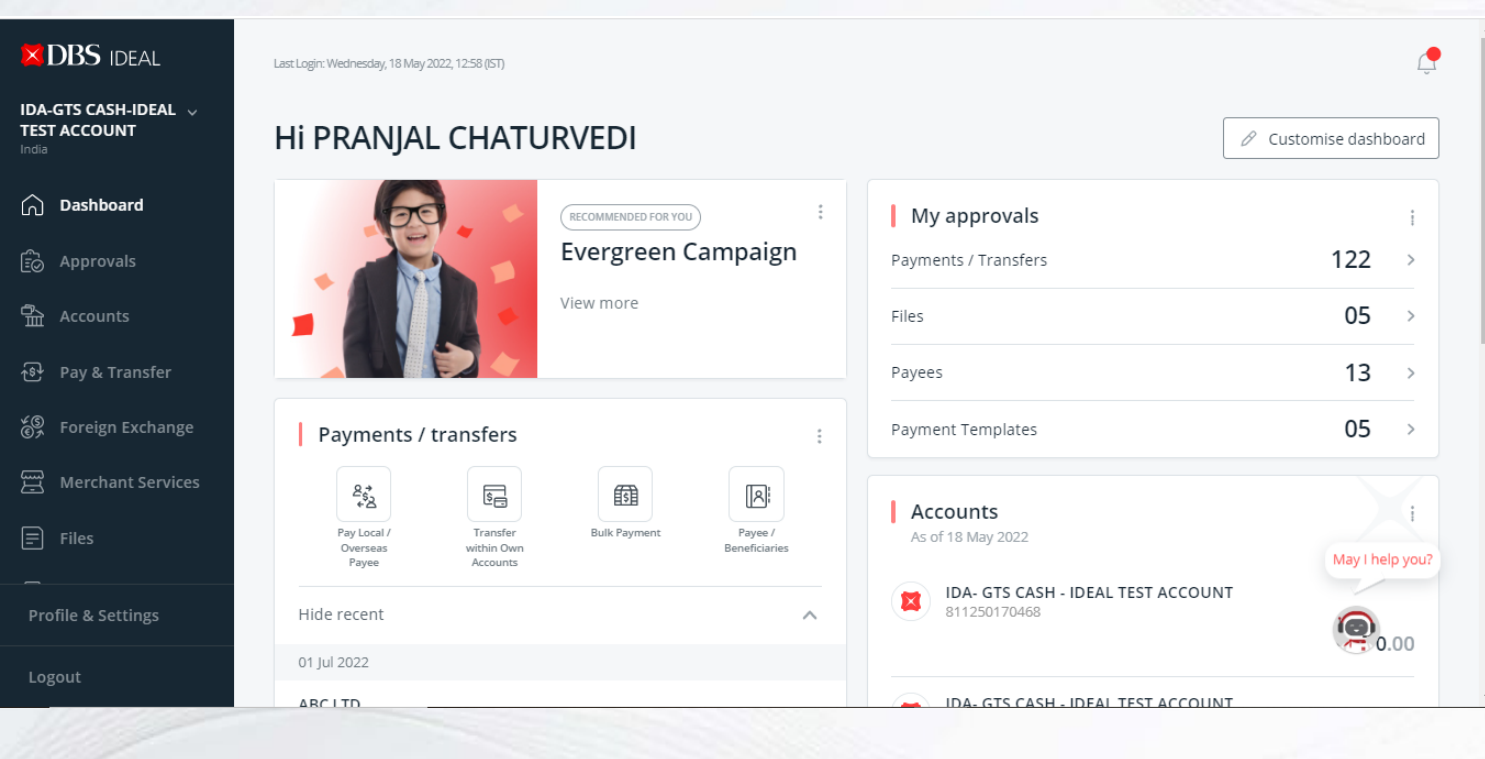

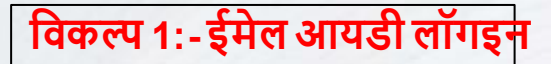

ईमेल आयडी लॉगइन, युजर को व्यू एक्सेस के साथ लॉगइन करने के देता हैं, जो जब उपयोगी हैं जब युजर डैशबोर्ड पर कुछ विवरण जांचना चाहते हो जैसे बैलेन्स, हालही में किया व्यवहार आदि।

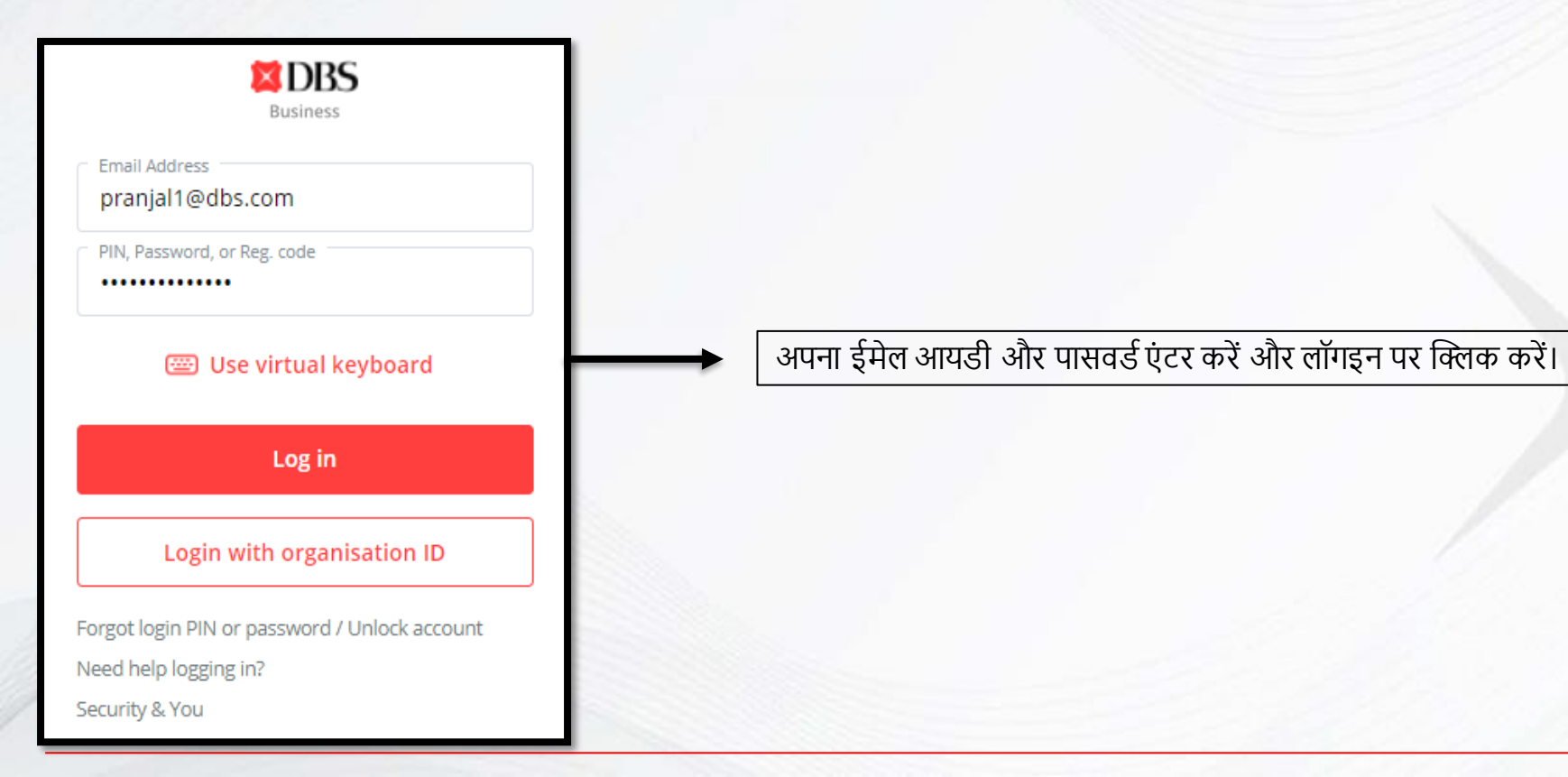

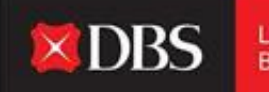

#### आपने IDEAL में सफलतापूर्वक लॉगइन किया!

#### अभी आप अपने डैशबोर्ड पर सफलतापूर्वक जानकारी देख सकते हैं।

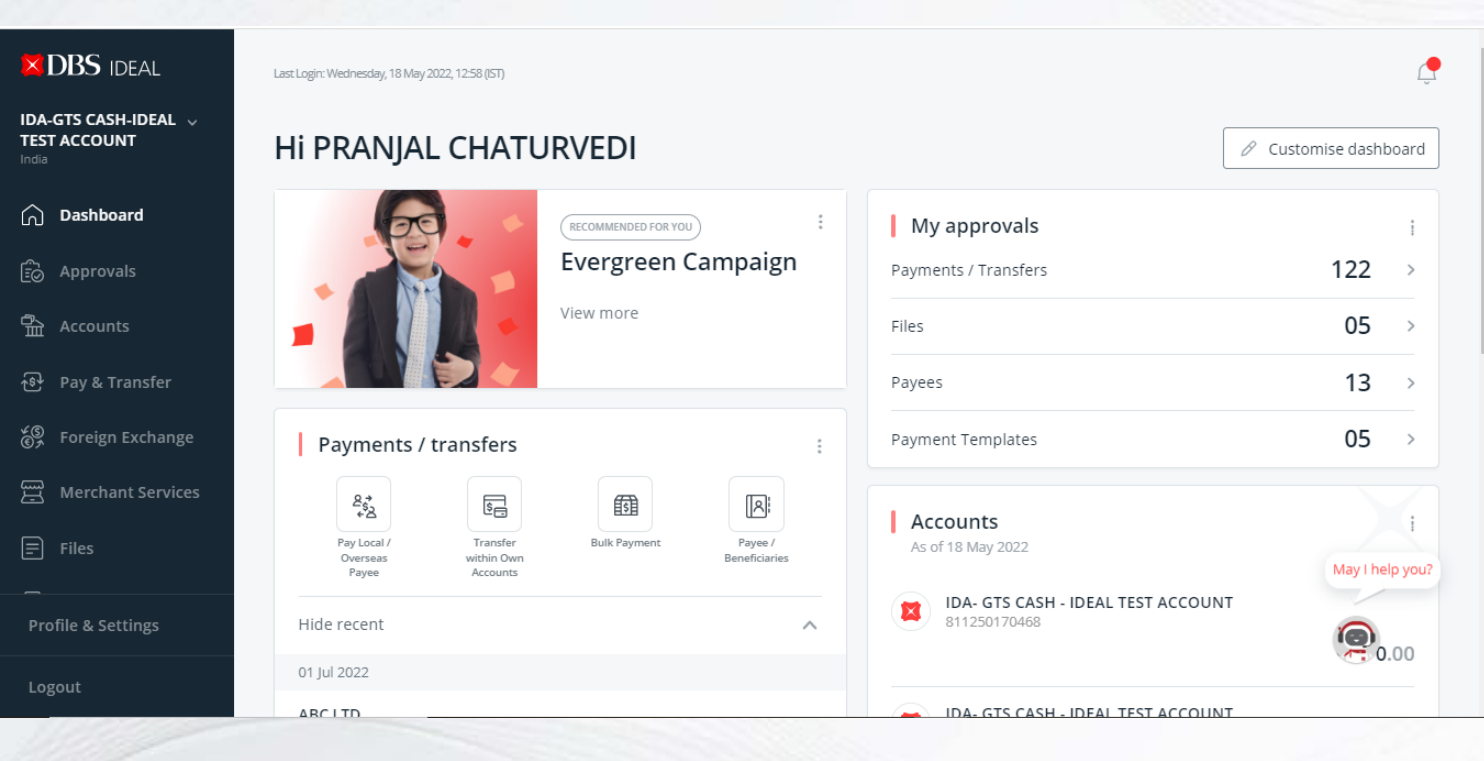

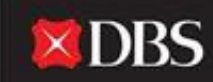

# मोबाइल लॉगइन के लिए गाइड

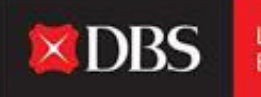

Live more, Bank less

Û × DBS To enjoy the latest IDEAL mobile features and better security, always ensure that the Android/iOS operating system on your mobile devices is up-to-date. Please update your mobile operating system today. Explore > Token

अपने एंड्रॉइड या आईओएस डिवाइस पर IDEAL मोबाइल एप्लिकेशन शुरु करें।

यह एप्लिकेशन डाउनलोड करने के लिए दोनों एप स्टोर्स पर उपलब्ध हैं।

कृपया लॉगइन की समस्याएं टालने के लिए सुनिश्चित करें कि आपकी ऑपरेटिंग सिस्टम अप टू डेट हैं। आवश्यकता - एंड्रॉइड 8 और उससे उपरी, आईओएस 11 और उससे उपरी।

IDEAL मोबाइल लॉगइन पेज, जारी रखने के लिए लॉगइन पर क्लिक करें।

#### IDEAL मोबाइल युजर को एप्लिकेशन पर लॉगइन करने के लिए दो विकल्प देता हैं। (जैसे नीचे दिए हैं)

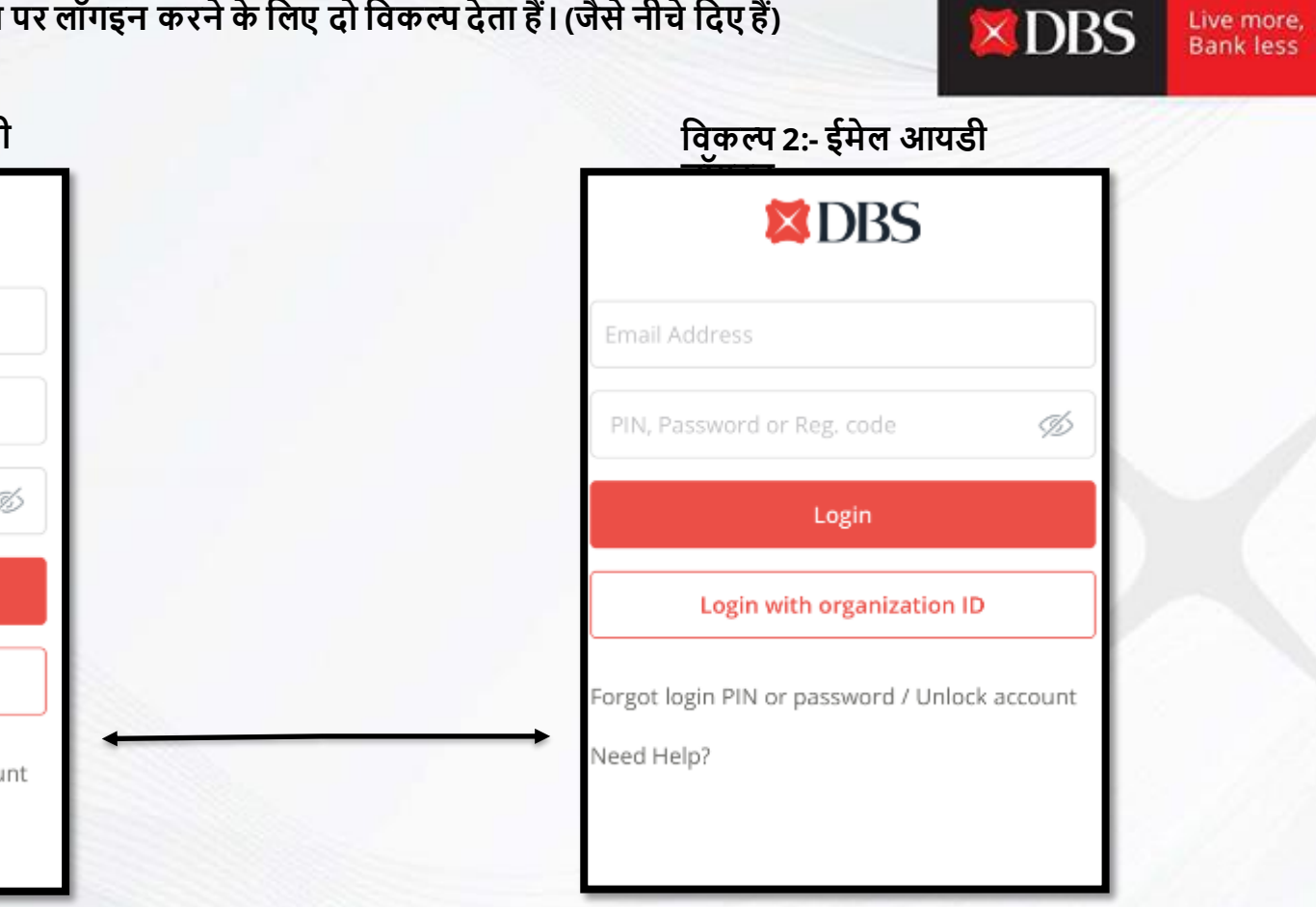

| DBS                                       |      |
|-------------------------------------------|------|
| Organisation ID                           |      |
| User ID                                   |      |
| PIN, Password or Reg. code                | ø    |
| Login                                     |      |
| Login with email                          |      |
| orgot login PIN or password / Unlock acco | ount |
| eed Help?                                 |      |

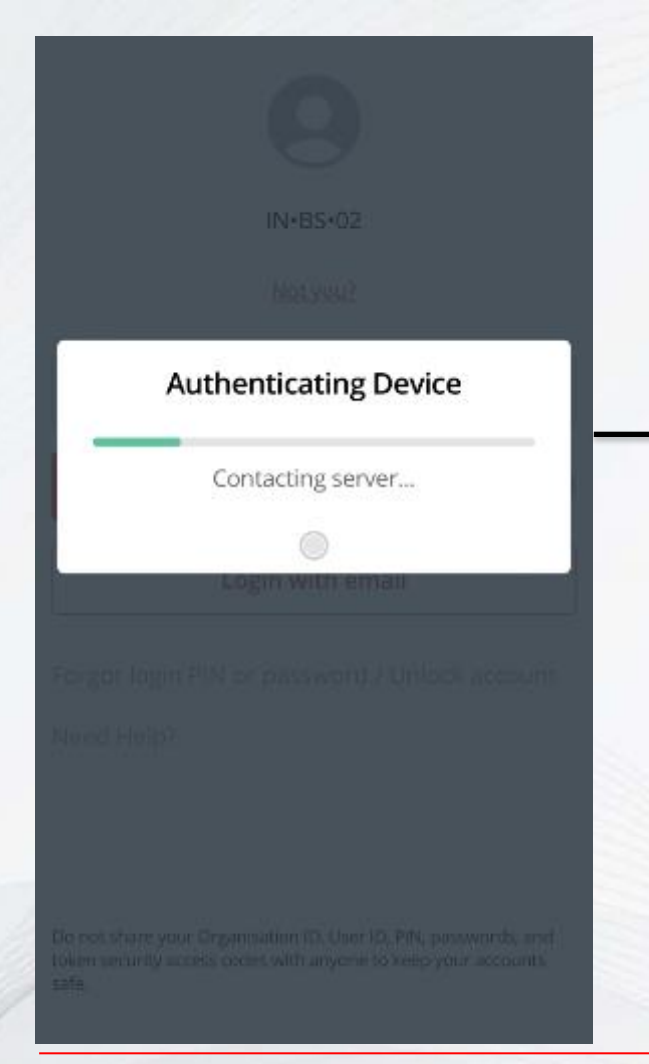

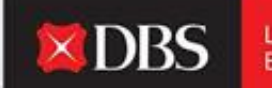

Live more, Bank less

#### IDEAL एप्लिकेशन आपके डिवाइस को सत्यापित करगे। और लॉगइन जारी रखेगा।

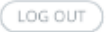

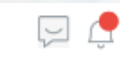

 $\sim$ 

#### IDA-GTS CASH-IDEAL TEST ACCOUNT

Last Login: Wednesday, 18 May 2022, 15:08 (IST)

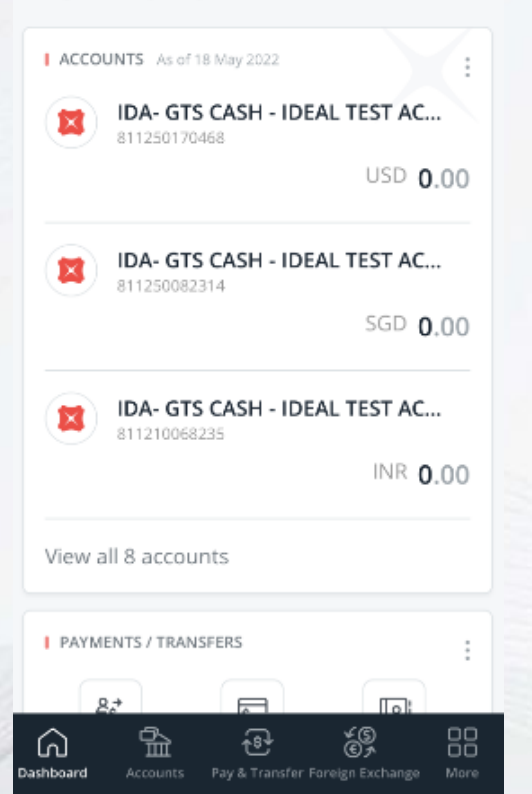

# XDBS

Live more, Bank less

# आपने IDEAL में सफलतापूर्वक लॉगइन किया!

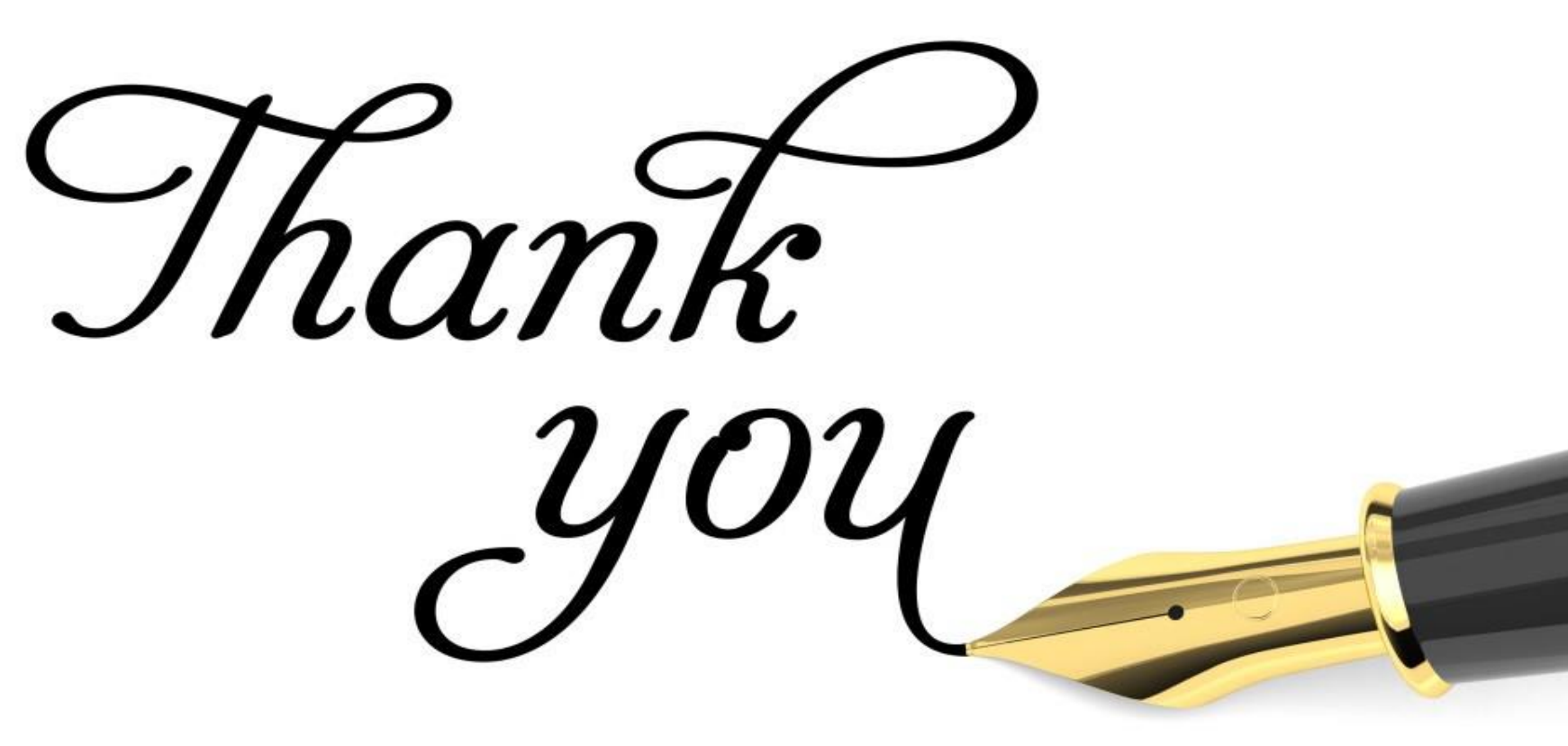